## Roche Diabetes

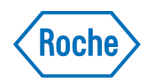

# How to create a new patient account

#### **On the RocheDiabetes Care Platform**

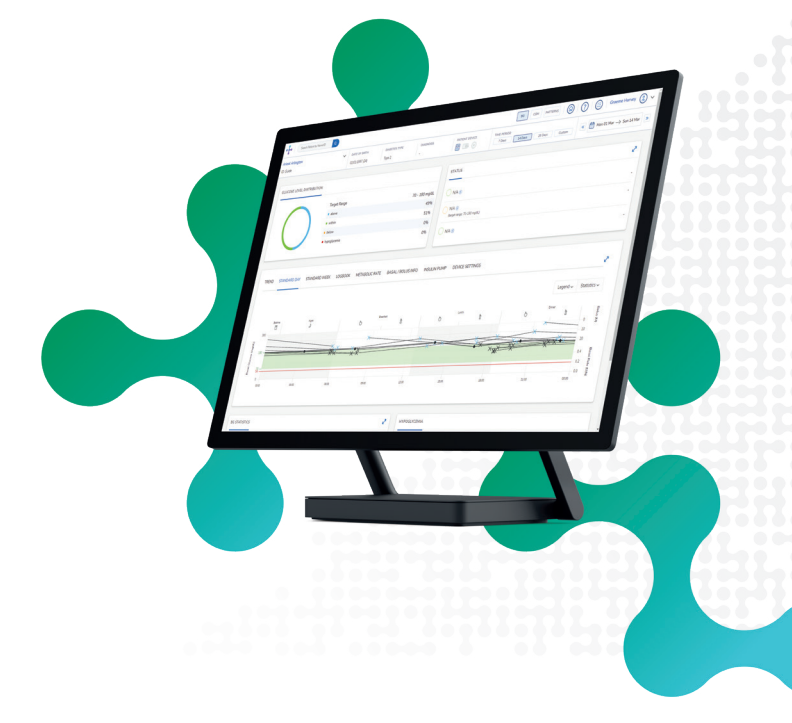

### 1

To begin, click on Create New Patient.

#### SELECT PROFILE TYPE

Select a **Profile Type** for your patient.

- Basic: Diabetes management only
- As future RocheDiabetes Care Platform Modules become available, you may have more options to select.

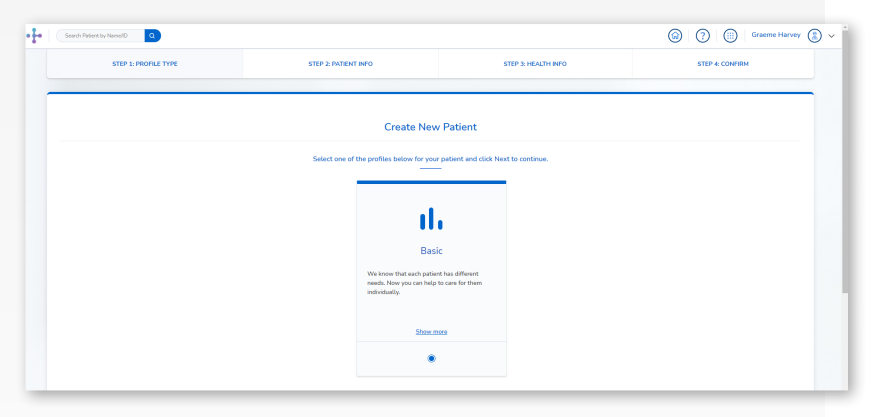

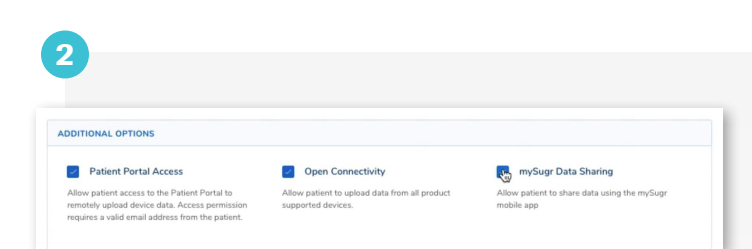

- **Patient Portal Access:** Your patient will receive an email from RDCP to complete their account creation process. You will need a valid email for your patient. If you leave this un-ticked, you can add patient portal access later.
- **Open Connectivity:** Enables patients to upload data from non-Accu-Chek devices.

Using the tick boxes, select the optional data-sharing features you desire for your patient in the **Additional Options** section.

• mySugr Data Sharing: Your patient will receive an email from RDCP to complete the account set up process. You will need a valid email from your patient to set up mySugr Data Sharing. If you leave this un-ticked, you can add mySugr data sharing later.

**NOTE:** The patient email that is entered into RDCP should be the same email that the patient uses for the mySugr account they have, or that they will create.

|           | FTED 3: DATIENT INFO | ETTER TO MEANTH INFO  | FTER & CONSIDU |
|-----------|----------------------|-----------------------|----------------|
|           | and 2 Million and    |                       | and a contract |
|           |                      |                       |                |
|           | Create Ne            | ew Patient            |                |
|           | Patient In           | formation             |                |
|           | -                    |                       |                |
| First Nar | 10                   | Last Name(s)          |                |
|           |                      |                       |                |
| Date of 8 | irth Optional        | Healthcare ID         |                |
| Month     | V Day V Year V       |                       |                |
|           |                      |                       |                |
| Email Op  | ional                | Phone Number Optional |                |
|           |                      |                       |                |
| Language  |                      |                       |                |
|           |                      |                       |                |

Click **Next** to continue to the next step.

#### **ENTER PATIENT INFORMATION**

Here you will fill out the boxes with your patient's details. A patient **Name, Surname,** and **Email** address are all required if you selected patient portal access and/or mySugr Data Sharing in Step 1.

**A Healthcare ID is Required.** You are encouraged to use the EMR number that is associated with this patient in your EMR system.

Click Next to continue to the next step.

|                                                                  | STEP 2: PROFILE TYPE STEP 2: INTERVE INFO STEP 2: INTERVE INFO STEP 2: INTERVE INFO      |
|------------------------------------------------------------------|------------------------------------------------------------------------------------------|
| ENTER HEALTH INFORMATION                                         | Create New Patient                                                                       |
| Fill out the patient's Health nformation on this page.           | Health Information Districts Type Associated Professional ficiant                        |
| he <b>Diabetes Type, Associated</b><br>Professional, Gender, and | Date of Degrees to these           Modth         Øry         V         Year         Year |
| Pregnancy (if Female) fields<br>are all required, but additional | Gindor<br>O Mala O Fenda O Umpendied                                                     |
| nformation like <b>Date of</b>                                   | rive o to                                                                                |

The **Associated Professional** field defaults to the Healthcare Provider creating the patient profile, but a different or additonal clinician(s) can be selected using the drop-down menu.

To add other HCPs in your office, click on **"Your Name"** in the upper right corner of the home screen. Then click **"Add a Professional"** and follow the instructions.

Click Next to finish adding the patient.

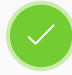

The system will confirm that the patient has been added, and the patient profile setup is complete.

For additional information log into your HCP Account and click the ⑦ on the main menu bar.

Roche Diabetes Care is aware the platform may need to undergo a Data Privacy Impact Assessment. Please contact your Roche Sales Representative if you would like assistance during this process.

<sup>1</sup>As stated in the terms and conditions of the RocheDiabetes Care Platform, Roche Diabetes Care will act as a data processor for the healthcare organization (data controller). To ensure compliance, Roche Diabetes Care created a Data Processing Agreement that stipulates how Roche Diabetes Care processes data on behalf of the data controller.

ACCU-CHEK, MYSUGR, ROCHE DIABETES CARE, and ROCHEDIABETES CARE PLATFORM are trademarks of Roche. All other product names and trademarks are the property of their respective owners. © 2021 Roche. 348-56685C-0321

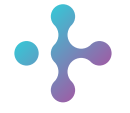

*Want more information?* diabetescareplatform.com | 1-800-628-3346 Or work with your sales rep directly.